## Registro Elettronico giua@school

## Gestione delle richieste di deroga all'orario di uscita da scuola per l'A.S. in corso

## 1 Gestione delle richieste di deroga

Per inserire una richiesta di deroga all'orario di uscita, andare alla pagina **RICHIESTE**. Qui saranno visibili i moduli di richiesta predisposti. La richiesta può essere inviata dal genitore o dall'alunno maggiorenne.

| Nuova richiesta |
|-----------------|
|                 |

Da questa pagina, cliccare sul pulsante **NUOVA RICHIESTA** presente nel riquadro delle richiesta desiderata. Si aprirà una nuova finestra in cui è presente il modulo da compilare.

| Inserisci i dati nel modulo di richiesta e conferma l'invio.                 |                                                                                                    |  |  |  |  |
|------------------------------------------------------------------------------|----------------------------------------------------------------------------------------------------|--|--|--|--|
| RICHIESTA DI DEROGA ALL'ORARIO DI USCITA DA SCUOLA PER L' A.S. IN CORSO      |                                                                                                    |  |  |  |  |
| II/La sottoscritto/a<br>e residente in <b>C</b><br>come indicato di seguito: | genitore/tutore dell'alunno frequentante la classe de di <b>HEDE</b> l'uscita anticipata dell'alunno rispetto al normale orario di termine delle lezioni, |  |  |  |  |
| •                                                                            | minuti di anticipo quando l'uscita è prevista alle ore 14.15,                                                                                             |  |  |  |  |
| utilizzando il mezzo                                                         | delle ore : dell'azienda                                                                                                    |  |  |  |  |
| con fermata in via                                                           | *<br>*                                                                                                    |  |  |  |  |
| •                                                                            | minuti di anticipo quando l'uscita è prevista alle ore 13.15,                                                                                             |  |  |  |  |
| utilizzando il mezzo                                                         | delle ore dell'azienda                                                                                                    |  |  |  |  |
| con fermata in via                                                           |                                                                                                    |  |  |  |  |
| Eventuali note ed osservazion                                                |                                                                                                    |  |  |  |  |
|                                                                              |                                                                                                    |  |  |  |  |
|                                                                              | li.                                                                                                    |  |  |  |  |
| Conferma                                                                     |                                                                                                    |  |  |  |  |

Al termine dell'inserimento dei dati, cliccare sul pulsante CONFERMA.

A questo punto, sarà possibile visualizzare lo stato dello richiesta ed eventualmente cancellarla.

Cliccando sul pulsante **SCARICA IL MODULO COMPILATO** si può visualizzare il documento generato dal sistema.

| Lista delle richieste                                            |                  |                    |  |  |
|------------------------------------------------------------------|------------------|--------------------|--|--|
| Richiesta deroga all'orario di uscita da scuola                  |                  |                    |  |  |
| Invio richiesta: 30/09/2023 10:12<br>Scarica il modulo compilato | Stato: IN ATTESA | Cancella richiesta |  |  |

## Una volta inserita, la richiesta è in attesa di essere presa in carico dalla scuola.

Quando risulta in stato GESTITA, significa che la richiesta è stata valutata e, se ci sono le condizioni, l'autorizzazione è stata concessa e risulta valida per l'intero anno scolastico.

Per controllare le autorizzazioni concesse, andare alla pagina **SITUAZIONE > AUTORIZZAZIONI**, dove vengono riportate le autorizzazioni in vigore per l'intero anno scolastico.

Per modificare una richiesta è necessario cancellare quella presente e inviarne una nuova.